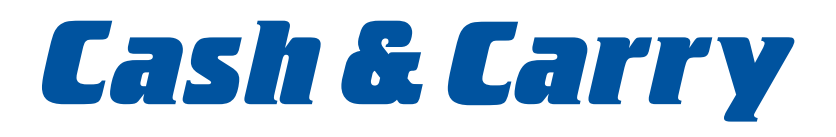

# WEB PORTAL USER GUIDE

A step to step guide on how to shop online at Cash and Carry to get all your shopping needs.

www.cashandcarrywa.com.au

# CONTENTS

**Registering for Online Ordering Form** 

Logging on the Website

**Orders Home** 

**Generating an Order** 

**Search All Products** 

**Browse Products by Commodity** 

**Quick Order Form** 

**Shopping Lists** 

**Re-sequencing a Saved Shopping List** 

**Aggregate Lists of Products** 

Submitting an Order

**Order History** 

Reporting

# REGISTERING FOR ONLINE ORDERING

| Login                    |                      |                                                                                                    |
|--------------------------|----------------------|----------------------------------------------------------------------------------------------------|
| Cash & Carry             |                      |                                                                                                    |
| Customar ID<br>Password  | Epergentien password |                                                                                                    |
|                          | >                    |                                                                                                    |
|                          | 00 05 2 28           | N/                                                                                                    |
| K you are not registered | tor                  | No. of Contract of Contract of |

you are not regulation online ordering

Register here

 For Microsoft Explorer users, open site by entering www.cashandcarrywa.com.au in your address bar on your browser. Safari users may need to type in http://www.cashandcarrywa.com.au to access the site.

#### **REGISTER FOR ONLINE ORDERING.**

- Select which service you will be requiring CWA (Cash & Carry) Enter your details as prompted
- Click on 'SUBMIT' to complete the registration.

| Register to use        | Contine Ordering! | Apple to press source Plana and Sir |
|------------------------|-------------------|-------------------------------------|
| Cushmar D              | The showed        | +                                   |
| Email Address          |                   |                                     |
| Confirm Tonali Address | [                 | -                                   |
| Phone                  |                   |                                     |
| Contact Name           | l.                |                                     |

# LOGGING ON THE WEB SITE

| An easy and convenient w                         | ay, Shop Online Today! |
|--------------------------------------------------|------------------------|
| Login                                            |                        |
| Cash & Carry                                     |                        |
| Customer ID                                      |                        |
| Password                                         | * Eorgotten password   |
|                                                  | >                      |
|                                                  | 00020 99               |
| If you are not registered for<br>online ordering |                        |

- Click on the Login section, enter your 'CWA' customer id for Cash & Carry members.
- For customer ID enter:
  10 digit CWA Customer Number.
- Enter the Temporary Password received via email (you will be prompted to change the password when you first log in).
- Click on the **'arrows'** to log in.

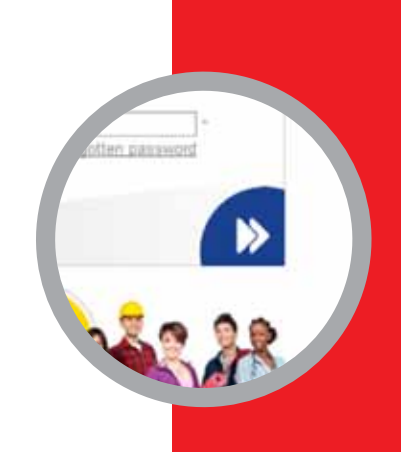

# ORDERS HOME PAGE

| Cash & Ca                                                                                                    | Your Busine                                                                                                    | Nume Orders Contact Dis Legend                                                                                                    | Product Code 📷 🔤                    |
|----------------------------------------------------------------------------------------------------|----------------------------------------------------------------------------------------------------|----------------------------------------------------------------------------------------------------|-------------------------------------|
| (                                                                                                    |                                                                                                    |                                                                                                    | Webcome back WEB ORDER TEST ACCOUNT |
| BROOPPING BABART  Parts 2 CTELS under 2  Tage 20.00  O                                                                                | NAME WEE OVDER TEST<br>BRANCH CASH & CASH & CAS                                                                                                    | ACCOUNT<br>IALCATTA<br>Rivetta                                                                                                    |                                     |
| Contact Master     Contact Master     Contact Contact     Contact Contact     Contact Contact     Contact Contact     Contact Contact | CHIEF RAY RAYCE YORD<br>Deversion<br>Datase<br>Datase<br>Datas<br>Datase<br>Datas<br>Datase<br>Datase<br>Datase<br>Datase<br>Datase<br>D | 10 URCER (144) Ethility<br>18 URCER (144) Ethility<br>18 URCER (144) Ethility<br>18 URCER (144) Ethility<br>18 URCER (144) Ethility                                                                                                    |                                     |
| * Dite Princip                                                                                                    | CADER NO CADER IN CADER INC.                                                                                                    | UND CADER THEY STATUS                                                                                                    |                                     |
| Contrast Top Inners     Presentation     A Top Lines                                                                                  | DROYS WORLDOW<br>DROK HO                                                                                                    | SAVES SNCPPTRELLETS<br>NAME<br>NAME STORESSING AND SAVE<br>NAME SNCPPTRELLETS<br>NAME SNCPPTRELLETS<br>NAME SNCPPTRE |                                     |
| Control Control Transit Control                                                                                                    | AGGREGATE LIST OF PRODUCTS<br>PRODUCT LIST<br>Varies a first of the need seminar during pro-otherwit<br>score the part 30 Mars                                                                                                    | ORDER FERRING<br>Anne: Annell<br>Marine: Contestantes<br>Annelle: Contestantes<br>Annelle: Contestantes                                                                                                    |                                     |
| MARKUP CALCULATUR                                                                                                    | The case and first lights about poor anise!<br>with user ()                                                                                                    | Hantan CarlCalanters 21 00 2110 LDAD                                                                                                    |                                     |
| 0                                                                                                    |                                                                                                    | a (Jangkala) Juni & Fariy Phy Tel (1911, B) Bylitt Baumank .                                                                                                    |                                     |

The view on this page is controlled by the headings on the left hand side of the screen.

- View (Shopping Basket)
   details of your current order (i.e. item, quantity and price).
- Customer Profile
  - change any details given upon registration.
- Saved Shopping List
  - view and add to shopping basket previously saved shopping lists.
- Aggregate List of Products
  - View list of items you have ordered over the past 90 days.
- Order History
  - View and add to shopping basket previously submitted orders.

# GENERATING AN ORDER

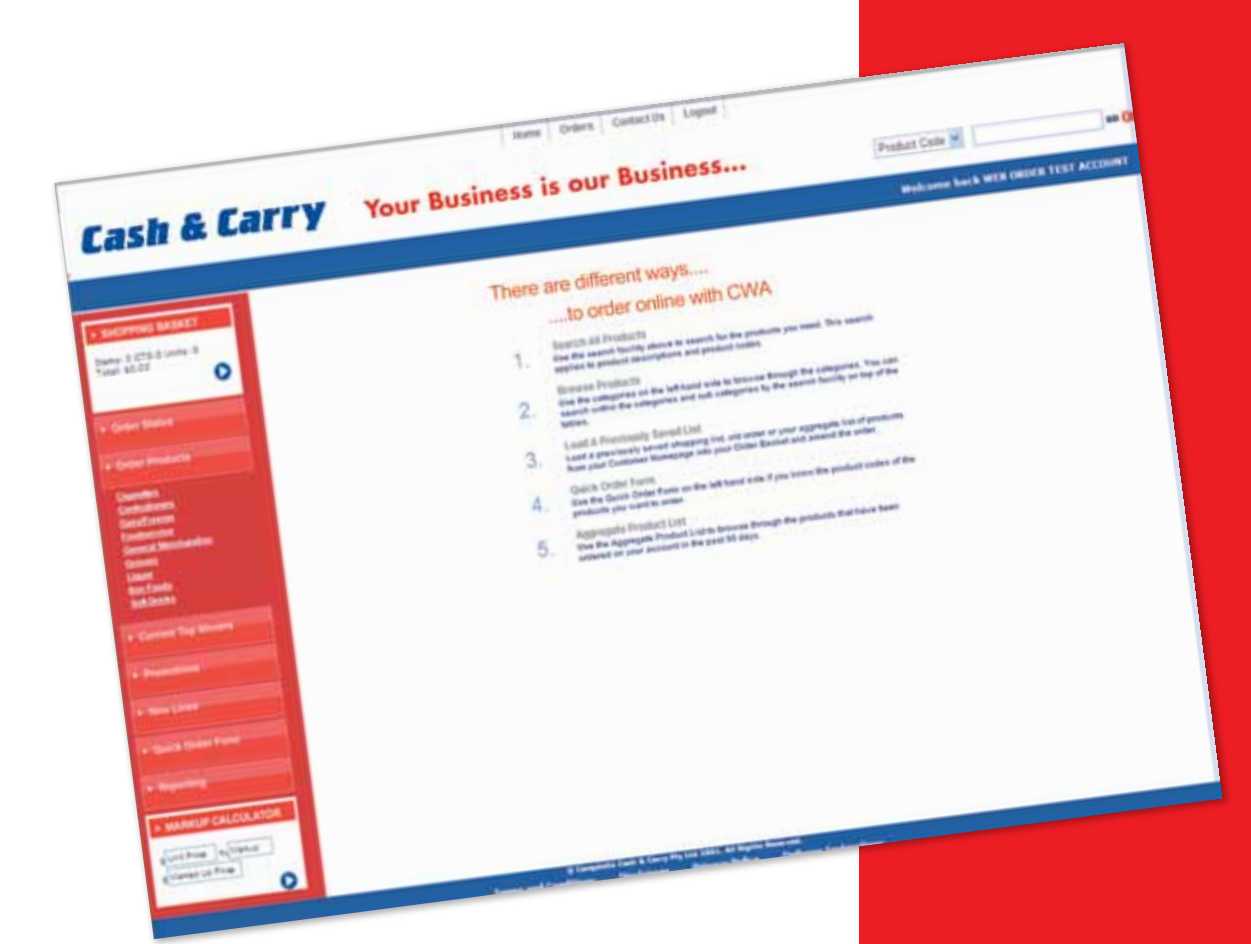

- Click ORDER PRODUCTS on the left hand side.
- This will display the methods of generating an order online:
  - Search all products
  - Browse products
  - Load a previously saved list
  - Quick order form
  - Aggregate product list

**P5** 

# SEARCH ALL PRODUCTS

|                      |                 | in our Busine                      | 55          |           |              | and some ball   | ack with ORD | NEW TEST ACCOUNT |
|----------------------|-----------------|------------------------------------|-------------|-----------|--------------|-----------------|--------------|------------------|
|                      | TV Y            | our Business is our beau           |             |           |              | 10 12 14 20     |              | 00               |
| sh & Lar             |                 | Page 14/35 (1224551233311-12212131 | B L B B B B | ALL ILL L | and in 12 in | COM OFF.        | arr.         | NEE TO MOTIVE    |
| Canada Canada        | play! In Long.  |                                    | (MC         |           | 120-121      |                 | WARDON B.    | -                |
| 272-5 Units-5        | 1.1.1           | CACAPITAN AND O                    |             |           | 1141         | \$ 17.86        | 10           | 11               |
| • 0                  | 60-0            |                                    | 1           | - 4       |              | 116.00          | 110          |                  |
|                      | A LAPPE COME OF | In gold with each brank echtoole.  | . 1         | . 13      |              | 125.0           | 111          | 1 0              |
| ATTEND OF A          | retrietics (not | BISCLD MOOTHEARIN SOON             | 18          | - 5       | 3 32.13      |                 | EL           | -                |
| a menute             | 111214          | CONTRACT NOT 1000                  |             |           | 4. 85.85     | 11111           | 305          |                  |
|                      | 202523          | 10000 M                            | 1           | 1.0       | 24: 19 C F   |                 | 101          |                  |
|                      | 111481          | BIGOLD KIP COTTO AND SHORE         |             | 1         | 8 35.7       | 4 \$52.65       |              | a                |
|                      | SQUARE .        | LEASE AND AND A STALES AND THE     |             | 4         | 1 35         | 54 5.50.65      |              |                  |
| 4.70000              | DET 6TT         | BOOLD THEFT ELASTILES LOE THE      |             |           | 1 11         | 34: 1919.       | 110          | 0                |
| Cannot The Manual V  | STINE.          | BOOLD SHIPPY BLASTLED SHED SHE     |             |           | 12 13        | 131 12732       |              |                  |
|                      | ATTATT          | BIGOLD MAPPI ECANTER               |             | 1         | 52 8         | 121 11114       |              |                  |
|                      | Date Tolerow    | B-GOLD B-BY CK. SOUR.              |             | 1         |              | 154 1138        |              |                  |
| Anne Lines           | 12202           | BIOLD BABY FOIDER 10008            |             | 1         |              | 1223 12234      |              |                  |
| · Ginis Conta Parist | 114252          | BIOLD BIEV SPOD SSIRE              |             | ÷.        | 10.0         | \$31.74 \$31.74 |              |                  |
|                      | 252422          | BIGOLD BHEY KIPES TOOL             |             |           | Q.           | 6427            |              |                  |
| No. 200              | 142473          | BIGOLD BARY TO BORBOLENE STORE     |             | 1         | - 24         | 1013 141        |              |                  |

- Typing any keyword or product code in the SEARCH PRODUCTS field, located on the top right corner will give you the closest match of products available to you (e.g.: type 'B/GOLD' in the search field then click 'GO').
- You have the choice to specify your search by typing in the sub commodity description or item code in fields above the commodities listing.
- Select products by entering a quantity under the cartons or units column, then click 'ADD TO BASKET' to update your shopping basket.

## BROWSE PRODUCTS BY COMMODITY

|                                                                                                    |             |                                |               |             |           |                              | -             |             |                          |
|----------------------------------------------------------------------------------------------------|-------------|--------------------------------|---------------|-------------|-----------|------------------------------|---------------|-------------|--------------------------|
|                                                                                                    |             |                                |               |             |           |                              | Webcume I     | SACK WITH O | ADDITION ACCO            |
| KOPPING BASKET                                                                                                    | Dogwy: 10   | Autor in                       |               |             | r aga     | 1071.041                     |               |             | 0                        |
| + 2 CTS 0 Units 7                                                                                                    | 0008        | ILCOPTON .                     | 1000<br>CAND. | PANK<br>OTY | Stations. | CD 87<br>CD 87<br>Http: 5147 | - 07V<br>27%4 | dry<br>umfs | ADD TO BHOPPIN           |
| ~                                                                                                    |             | e 0 e 0                        |               |             |           |                              | 400.7         | -           | ADD TO<br>AMOPPONG LIKET |
| for Distan                                                                                                    | Sul Dens Co | wet .                          |               | _           | _         | _                            | _             |             |                          |
|                                                                                                    | 247272      | BIGOLD COLA 15/375HL           |               | 1           | 11.0      | \$4.00                       | (e)           |             |                          |
| and the particular of                                                                                                    | 21124/2     | BIGOLD LENONHOE 15/375ML       | ,             | 1           | \$ 5.57   | \$5.53                       | 9             |             |                          |
|                                                                                                    | 287572      | BIGOLD LINE 15/375ML           | 1.1           | 1           | \$1.01    | 5538                         |               |             |                          |
| Silicana (                                                                                                    | 117522      | BIGOLD ORWINE 15X375HL         |               | 1           | 56.53     | \$ 5.53                      |               |             |                          |
| And a second second sec | 221844      | BIGOLD SLAB OR-HIGE 24/37586   | 1             | 1           | \$400     | \$8.00                       |               |             |                          |
| of Berlander                                                                                                    | 232002      | COCA COLA 375ML                |               | 24          | \$112     | \$25.45                      |               |             |                          |
| The second second second second second second second second second second second second second second second s                                                                                                    | 212875      | COCA COLA CAN 12/37558         | 1             | 2           | \$21.81   | \$42.52                      |               |             | 0                        |
|                                                                                                    | 832285      | COCA COLAZERO 37588.           | 1.8           | 1.24        | \$2.55    | 12141                        |               |             | D                        |
| and the set                                                                                                    | 201545      | DIET COVE 375ML                |               | 24          | \$ 0.90   | 821.41                       |               |             |                          |
| Constantiants Condensated                                                                                                    | 241253      | DIET FEAD 375HL                | 5.1           | - 24        | 1140      | 821.15                       |               |             |                          |
| Citras General                                                                                                    | 012120      | DIET SOLD SUB 375ML            | 19            | -24         | 52.04     | 1 19.55                      |               |             |                          |
| A Design A lower a lower a                                                                                                    | 631112      | OUT SPRITE LENON-O SLABSSTRIK  | 19            | 24          | \$0.61    | \$ 10.45                     |               |             | 0                        |
| metha Data Man                                                                                                    | 212015      | FAUTA ORIGINE STOR             | 1.1           | 24          | \$0.00    | 821.41                       |               |             | 0                        |
| and in the local division in the local division in the local divis | 810415      | GORC DRK WARDT BLU 12/375W     |               |             | 3335      | \$3.95                       |               |             |                          |
| Contract Contractor                                                                                                    | 315445      | GIORC DRK VHI REG RED 12/37514 |               | 1           | 5111      | \$4.95                       |               |             | 0                        |
|                                                                                                    | 2222878     | GORD DRK WRIETY DT 12/375%     |               | 1           | 1879      | \$2.22                       |               |             |                          |
| and the second second se                                                                                                    | 200842      | GORODAK WARTY REGISTER.        | 1             | 1           | 58.95     | \$2.25                       |               |             |                          |
|                                                                                                    | 212846      | NIRKS CLUB LEHON 175HL         | 24            | 1.26        | \$1.00    | 121.41                       |               |             | 13                       |
| of Local Division of Local Division of Local Divisio of Local Division of Local Division of Local Divi | 212225      | KIRKS CREARY BODA 37514        | 24            | 24          | 82.00     | \$21.41                      |               |             | 17                       |
|                                                                                                    |             |                                |               | 1000        |           |                              |               |             | 1.000                    |

- Click on **ORDER PRODUCTS**.
- Product commodities are listed on the left hand side. Click on these links to display the sub commodities.
- Click on a sub commodity to display an alphabetical list of products available.
- Select products by entering a quantity under the cartons or units column, then click 'ADD TO BASKET' to update your shopping basket.

# QUICK ORDER

| Cash & Carry                                                                                                    | Your Bus    | iness is                                                                                                    | our Busines                                                                                                    | 5                                                               | Description |                        |       |
|----------------------------------------------------------------------------------------------------|-------------|----------------------------------------------------------------------------------------------------|----------------------------------------------------------------------------------------------------|-----------------------------------------------------------------|-------------|------------------------|-------|
|                                                                                                    |             |                                                                                                    |                                                                                                    |                                                                 | Websteine   | + & WEB ORDER TENT ACC | DUNT. |
| Audorenne Balance      Here: 2 (***: 2 (***: 2 (**: 2 (**: 2 (**: 2 (**: 2 (**: 2 (**: 2 (**: 2 (**: 2 (**: 2 (**: 2 (**: 2 (**: 2 (**: 2 (**: 2 | COrder Form | A a boor<br>a a boor<br>a a a boor<br>a a a boor<br>a a a boor<br>a a a boor<br>a a a boor<br>a a a boor<br>a a a boor<br>a a a boor<br>a a a boor<br>a boor<br>a boor | Ing out of the page, offerware<br>Abor to search TO<br>Second Second Se<br>Second Second Second Second Second Second Second Second Second Second Second Second Second Second Second Second Second Second Second Second Second Second Second Second Second Second Second Second Second Second Second Second Second Sec | af Mu Product Ends to add as to<br>Norme exmensitime, the local |             |                        |       |
| a Tanas in Prine                                                                                                    |             |                                                                                                    |                                                                                                    |                                                                 |             |                        |       |

If you know the product code, the quick order screen allows fast order entry.

- Enter the 6 digit product code and quantity in either cartons or units.
- Click **'ADD TO BASKET'** to update your shopping basket.

Please be aware that not all products are available in units.

# SHOPPING LISTS

|                                                                 | TTY                              | Your Business is our Business                                                                                                    |             |                                                          | -1                                                          | Description                                              |                                                                      |                                                                                   |                      |
|-----------------------------------------------------------------|----------------------------------|----------------------------------------------------------------------------------------------------|-------------|----------------------------------------------------------|-------------------------------------------------------------|----------------------------------------------------------|----------------------------------------------------------------------|-----------------------------------------------------------------------------------|----------------------|
| Cash & La                                                       | arry                             | Tour bosiness                                                                                                    |             |                                                          |                                                             | -                                                        | and back with                                                        | B (BOARDERST                                                                      | Access               |
|                                                                 | Court & minister                 |                                                                                                    | 448.<br>100 | -                                                        |                                                             | -22                                                      | 11                                                                   | -                                                                                 | ***                  |
| A SHORTHAL BARNET<br>Dame 11 CTR 15 JANNET 14<br>Table 2423.223 | -                                | AND CHARTER MACHINE MACHINE MACHINE                                                                                                    | 28<br>12    | 1                                                        | \$36.00<br>\$35.00                                          |                                                          |                                                                      | \$25.00                                                                           | 0                    |
|                                                                 | California California            | ARE CHOC SCOTCH TRIGERS 35900                                                                                                    | 24          | - 11                                                     | \$84.83                                                     | (r                                                       | 19 3                                                                 | 1mB                                                                               | 0                    |
|                                                                 | 135746<br>Basenses<br>Jatenti    | AVOID ONLY THE HISTORY CONTACT STOCK                                                                                                    | 10<br>12    | 1                                                        | 526.0                                                       | -                                                        | -                                                                    | 84.07                                                                             | 0                    |
|                                                                 | 238487<br>Beneficiana<br>Karlada | SCHLITTECHER DELETION                                                                                                    | 10          | 1                                                        | 1319                                                        |                                                          | 3                                                                    | 100                                                                               | B                    |
| Lines Ava                                                       | 14044                            | ALL NUT YOU FOR THE                                                                                                    | 24          | ;                                                        | \$21.4                                                      | 15 (P                                                    |                                                                      | \$130<br>5.05.00                                                                  | 001                  |
| CODE                                                            | 0100940<br>012100<br>488+12      | DAT 1000 THE 21100,<br>DAT SPATE LEWISHO SLABESTER.                                                                                                    | 34<br>34    | -                                                        | 1 10                                                        | 45 F                                                     |                                                                      | 1414                                                                              | 1 0                  |
| Discuss Ct                                                      | - interne                        | Fred's 20(4108 31996                                                                                                    |             |                                                          | -                                                           | LUIST ASIA                                               | and and a                                                            | Deer Press                                                                        | -                    |
| 090186                                                          | Careford a                       | admit Q                                                                                                    |             |                                                          | WE BESTT                                                    |                                                          |                                                                      |                                                                                   |                      |
| 13877<br>TUST                                                   |                                  | Analyzer of balance, they are in the series of a scalar and the scalar<br>is a state of balance, they are in the scalar and the scalar<br>is a scalar and the scalar of the scalar and the scalar and the scalar<br>is a scalar and the scalar and the scalar and the scalar and the scalar and the<br>scalar and the scalar and the scalar and the scalar and the scalar and the scalar and the<br>scalar and the scalar and the scalar and the scalar and the scalar and the scalar and the<br>scalar and the scalar and the scalar and the scalar and the scalar and the scalar and the<br>scalar and the scalar and the scalar and the scalar and the scalar and the scalar and the<br>scalar and the scalar and the scalar and the scalar and the scalar and the scalar and the scalar. A scalar and<br>the scalar and the scalar and the scalar and the scalar and the scalar and the scalar and the scalar and the<br>scalar and the scalar and the sca |             | 151 adverte<br>mitty Ail p<br>a fores for<br>Changet for | aggin ann a<br>cadacta mag<br>ta priting a<br>cadaca ann an | ng ali prod<br>nd be south<br>scheng and<br>ginble to sp | andread prices<br>and an all low<br>andready of pr<br>spread contain | ng sulti seta asasiya<br>nchana, adalatsimali<br>ndin. Tytuli Londi ad<br>eranth. | f an order<br>here 4 |
| · man bet<br>· tan ham                                          |                                  | A complete last A town for the soil, its Town                                                                                                    |             | a la straight                                            | -                                                           |                                                          |                                                                      |                                                                                   |                      |

Shopping lists can be saved and reused as a time saving tool for ordering commonly stocked lines.

# To create and save a list/template:

- Search and add the desired products to your basket.
- Click on **SHOPPING BASKET** > **'VIEW'** on the left hand side.
- In the **'SAVE SHOPPING LIST AS:'** field, type your shopping list name and then click on **'SAVE'**.

# SHOPPING LISTS CONT:

|                               |            |                     | Webcame Lock with OR            | DER FEET ACCOUNT                           |
|-------------------------------|------------|---------------------|---------------------------------|--------------------------------------------|
| Order Form Listing            |            |                     |                                 |                                            |
| BANKE -                       | Dell Model |                     |                                 |                                            |
| Denieta.lint                  | 80103016   | MONE TO BASHET O    |                                 |                                            |
| TRUE DRIVE HOUSE ADDITIONAL S | 25.11.2018 | MOVE TO BASE TO     |                                 |                                            |
| Marias Zachaturas another     | 10.00.0010 | MONE TO BADEET ()   |                                 |                                            |
| THUR DRIVE MUSICIPALITY       | 20-67-2010 | MOVE TO AADEET O    |                                 |                                            |
| Marine Carl Antonio           | 2146-2010  | MOVE TO BASERTO     |                                 |                                            |
| lest                          | 1040-0010  | MONE TO BASEET O    |                                 |                                            |
|                               | 20.00.0007 | MONE TO BASKET ()   |                                 |                                            |
| hat                           | 14/16/2007 | MONE TO ANDRETO     |                                 |                                            |
| 34                            | 26462007   | HOW TE BASKET O     |                                 |                                            |
| 84                            | 101000     | MONE TO ANDRET O    |                                 |                                            |
| Rash & Balt                   | 81-80-2007 | MONE TO BADDET ()   |                                 |                                            |
| Relation                      | 1040-0007  | HONE TO ANGRET ()   |                                 |                                            |
| iterand                       | 3411,2006  | MOVE TO BASET ()    |                                 |                                            |
| action .                      | 2010-2004  | MOVE TO BASSET O    |                                 |                                            |
| DINLIN                        | 10.00.0000 | MONE TO BASHET O    |                                 |                                            |
| 104                           | 44-14-200g | MOVE TO BADYET O    |                                 |                                            |
| Atta                          | 48 09 2209 | MONE TO BASSET O    |                                 |                                            |
| Takini .                      | 29-09-2004 | HOLE TO BASHET O    |                                 |                                            |
| 348                           | 0100.0000  | NOW TO BASHET O     |                                 |                                            |
|                               |            |                     | to our Business                 | Decision M                                 |
| C                             |            | autinos             | S IS OUT OUT                    | Without have been seen and a second second |
|                               | Cash & I   | Carry Your Busines  | s is our course                 |                                            |
|                               | Cash & I   | Grocery list        | \$ 15 001 5001                  |                                            |
|                               | Cash & L   | Grocery list        | \$ 15 001 0001                  |                                            |
|                               | Cash &     | Grocery list        |                                 |                                            |
|                               | Cash &     | Grocery list        |                                 |                                            |
|                               | Cash &     | Grocery list        | s is our second                 |                                            |
|                               |            | Grocery list        | 5 IS OUT SECTOR                 |                                            |
|                               |            | Grocery list        |                                 |                                            |
|                               |            | Grocery list        |                                 |                                            |
|                               |            | Grocery list        | 5 IS OUT SECTOR                 |                                            |
|                               |            | Correy Vour Busines | S IS OUT SECTOR                 |                                            |
|                               |            | Correy Vour Busines | s is our second                 |                                            |
|                               | Cash &     | Concerv list        | S IS OUT SECOND                 |                                            |
|                               | Cash & C   | Concerv list        | al analysed yet Q and thereever |                                            |

#### To view a saved shopping list:

- To view a saved shopping list, click on ORDER STATUS then SAVED SHOPPING LISTS.

# SHOPPING LISTS CONT:

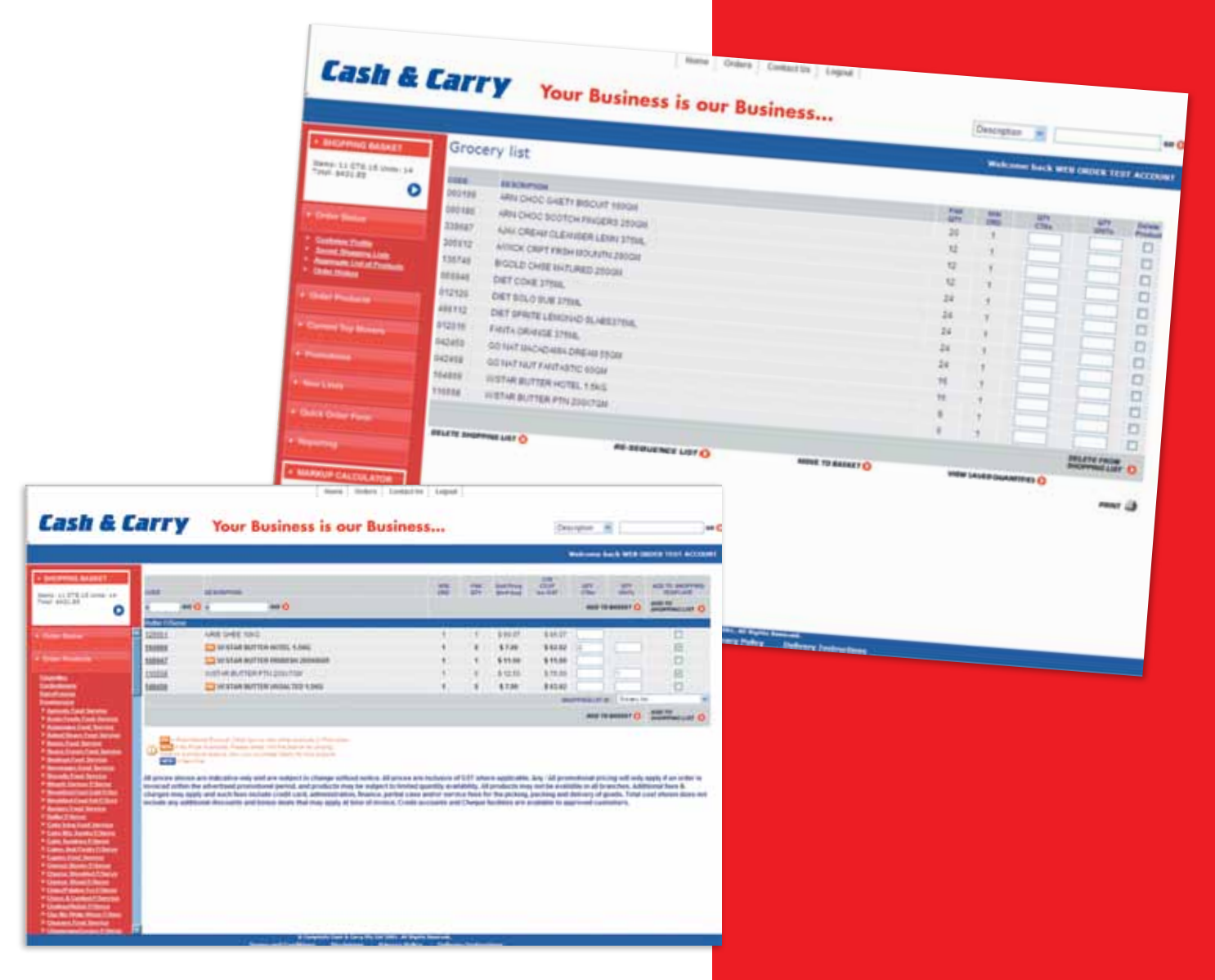

#### Edit a Saved Shopping List:

- Adding products to an existing Shopping List:
  - Search the product/products required.
  - Select the product(s) by clicking on the box under the ADD TO SHOPPING TEMPLATE column.
  - Select the **SHOPPING LIST ID** you wish to add the products to.
  - Click on ADD TO SHOPPING LIST.
  - Products will be added to the end of your saved shopping list.

# SHOPPING LISTS CONT:

| Your Business is our Business                                                                                                    | CHECKEDIAN IN THE CHECKEN THESE ACCOUNT |
|----------------------------------------------------------------------------------------------------|-----------------------------------------|
| Service MAAARAN         Service Maakan           1 1 1 1 1 1 1 1 1 1 1 1 1 1 1 1 1 1 1                                                                                                    |                                         |
| Control for Marrier     Control France Control Control Contr |                                         |

#### Delete a product from a Saved Shopping List:

- Select the Shopping List by clicking on the name.
- Select the product(s) you wish to delete by clicking on the box under the **DELETE PRODUCT** column.
- Click on DELETE FROM SHOPPING LIST.

# **RE-SEQUENCING**

CASH & CARRY - BALCATTA 8 Geddes Streef Balcatta WA 6021

DATE RECEIVED

03-11-2010 12-48-54 29-10-2010 00 13-57

DATE BECEWARN

CREEK TY

CETVED

OCCUPIE/

EATE DE SPATCHER

WUICED

| Second Balance                                                                                                    | Grocery                                                                              | list                                                                                                    | Cash & C                                                                                                    | arry Yo                                                                | ur Business is                                                                                                    | our Busine                                                                                                    | ·ss |
|----------------------------------------------------------------------------------------------------|--------------------------------------------------------------------------------------|----------------------------------------------------------------------------------------------------|----------------------------------------------------------------------------------------------------|------------------------------------------------------------------------|----------------------------------------------------------------------------------------------------|----------------------------------------------------------------------------------------------------|-----|
| And South States                                                                                                    | antinan<br>Antinan<br>Antinan<br>Antinan<br>Antinan<br>Antinan<br>Antinan<br>Antinan | AND CHICK GOTTON PROVIDENT STOCK<br>BEOLID CHICK BOTTONI<br>AND CHICK BOTTONI<br>AND CHICK BURGHT STOCK<br>AND CHICK BURGHT STOCK<br>STATE STOCKARD STOCK<br>STATE STOCKARD STOCKARD<br>STATE STOCKARD STOCKARD<br>STATE STOCKARD STOCKARD<br>STATE STOCKARD STOCKARD<br>STATE STOCKARD STOCKARD<br>STOCKARD STOCKARD STOCKARD<br>STOCKARD STOCKARD STOCKARD STOCKARD<br>STOCKARD STOCKARD STOCKARD STOCKARD STOCKARD<br>STOCKARD STOCKARD STOCKARD STOCKARD STOCKARD STOCKARD STOCKARD<br>STOCKARD STOCKARD STOCK | P BALINANI, BALAKET<br>Parat AKE, 48                                                                          | NAME<br>BRANCH                                                         | HER OADER TEST ACCOUNT<br>CASH & CARRY - BALCATIA<br>#Deales Street Beloats<br>His AUT                                                                                                    | k<br>Z                                                                                                    |     |
| Salar State                                                                                                    | 94249<br>916348<br>912129<br>912129                                                  | LET LORE STRAL<br>DET LORE STRAL<br>DET SURST LENGTLAD BLARSTTRAL<br>DET SPRITT LENGTLAD BLARSTTRAL                                                                                                    | Contrast Table     Contrast Table     Contrast Table     Contrast Table     Contrast Table     Contrast Table | CREMENT AND THE PARTY                                                  | Marill Mail Street<br>Marill Mail Street<br>Marill Street Cale Sta<br>Ta 44,000 Mail Street                                                                                                    | Maria Sea<br>Sector Sector<br>Sector Sector                                                                                                    |     |
| Transfer of the Party of the Party of the Pa | 942245<br>664855                                                                     | KARTA-SAREGE 1758.<br>SISTAR-RUTTER HORE, 1.5KB<br>SISTAR-RUTTER HORE, 1.5KB<br>SISTAR-RUTTER FTULINITION                                                                                                    | - Income                                                                                                    | CHECK ALL<br>CREDING (INVESTIGATION<br>CHECK IN                        | AND BELLEVILLE                                                                                                    | -                                                                                                    |     |
| • 1999 (1999)<br>• 1999 - 1999 - 1999 (1999)                                                                                                    | PIETO                                                                                | 20                                                                                                    | a Constant Sectors                                                                                            | CROKE HEXTORY<br>Index HE (12) AND REAL<br>Tory Scher Tester, 14 which | Autors Addition of Addition of | APPENDI LINITS<br>MARINE<br>APPENDI LINITS<br>APPENDI LINITS<br>APPENDI LINITA<br>APPENDI LINITA<br>APPENDI LINITA<br>APPENDI LINITA |     |

Colors Consulting Lage

#### Re-sequencing a saved Shopping List:

Saved shopping lists can be re-sequenced into any desired order (e.g. to fit the layout of your store).

Select the Shopping List by clicking on the name.

- Click on **RE-SEQUENCE LIST**.
- Re-number the products in the order you wish for them to appear, then click on **RE-SEQUENCE LIST**.
- The Shopping List should now appear in the new sequence.

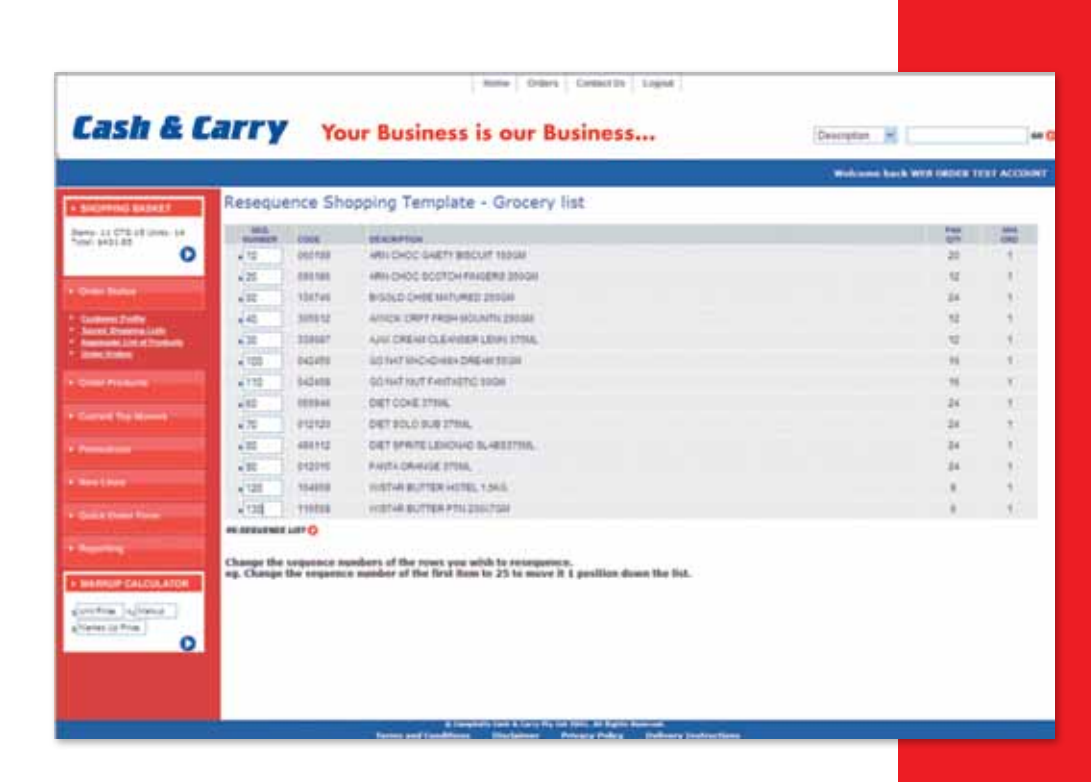

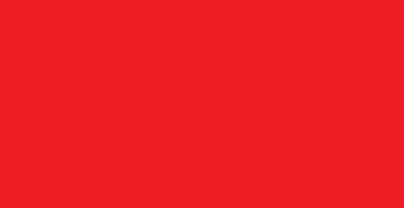

# AGGREGATE LIST OF PRODUCTS

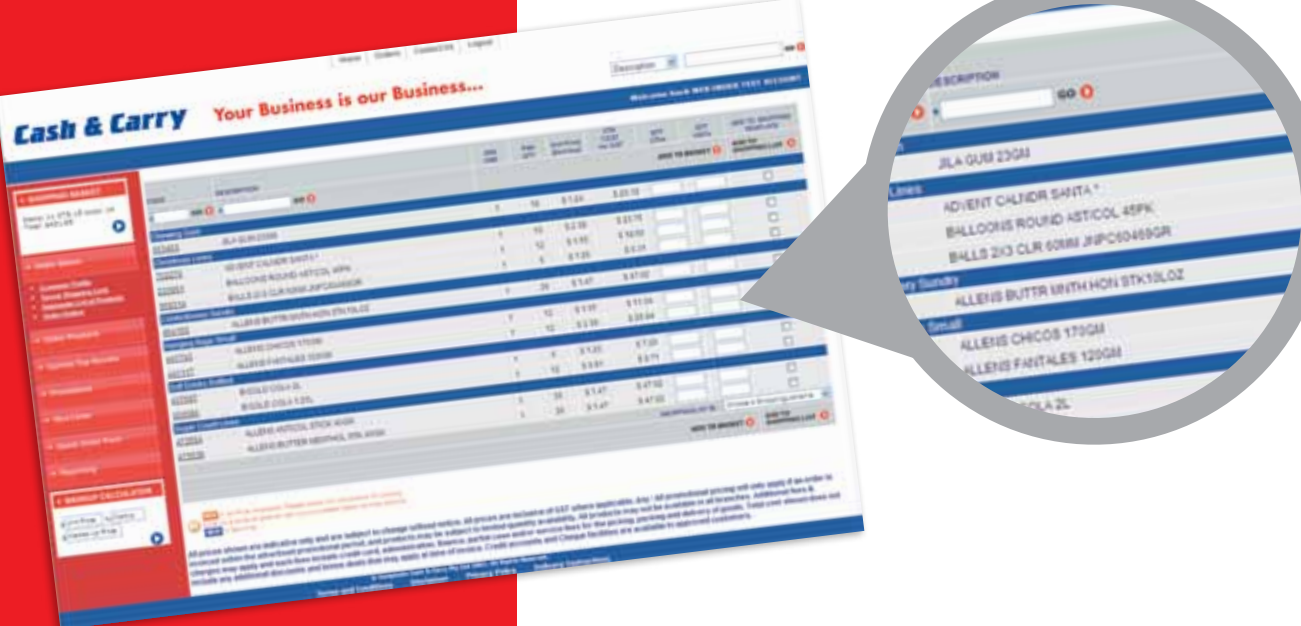

The Aggregate List of Products display all products purchased over the last 90 days. This list can also be used to create an order.

#### **Promotions**

- The promotion link will appear if your buying group has promotional batches loaded. In this example, you can see this customer only has redspot specials.
  - Click on the promotional batch to view products.
  - The standard price is in red and the promotional price appears in black.

| 0                                                                                                    | Correct Premotions                                                                                                    |                       | The second second                                                                                                    |                                                                                                    |           |            |
|----------------------------------------------------------------------------------------------------|----------------------------------------------------------------------------------------------------|-----------------------|----------------------------------------------------------------------------------------------------|----------------------------------------------------------------------------------------------------|-----------|------------|
| 0                                                                                                    |                                                                                                    |                       |                                                                                                    | And in case of the local division of the local division of the loc |           |            |
|                                                                                                    |                                                                                                    |                       |                                                                                                    |                                                                                                    |           |            |
| and the second second se                                                                                                    | at C Miles                                                                                                    |                       | teres and the second second second second second second second second second second second second second second                                                                                                    |                                                                                                    |           |            |
| and the second second se                                                                                                    |                                                                                                    | -                     |                                                                                                    |                                                                                                    |           |            |
| and the second second se                                                                                                    |                                                                                                    |                       |                                                                                                    |                                                                                                    |           |            |
| Statement of the local division of the local division of the local |                                                                                                    |                       |                                                                                                    |                                                                                                    |           |            |
| and the second second se                                                                                                    |                                                                                                    |                       | New York Complete Land                                                                                                    |                                                                                                    |           |            |
|                                                                                                    | Carb B                                                                                                    |                       | 5                                                                                                    |                                                                                                    |           |            |
| and the second second se                                                                                                    | Lasna                                                                                                    | Larry                 | Your Business is our Business                                                                                                    |                                                                                                    | Second R  |            |
| and the second second se                                                                                                    |                                                                                                    | ALC: NO.              | and a second second second second second second second second second second second second second second second                                                                                                    |                                                                                                    | -         | -          |
| and the second second se                                                                                                    | Concession of the local division of the local division of the loca | PEONOT                | TOTAL PEODUCT UTUTING FOR DOD - REDSPOT                                                                                                    |                                                                                                    |           |            |
| -                                                                                                    |                                                                                                    |                       | and the second second second                                                                                                    |                                                                                                    |           |            |
|                                                                                                    | 107 July 1                                                                                                    |                       |                                                                                                    |                                                                                                    | *******   | 6-1-6-6-6- |
| Contraction of the local division of the local division of the loc |                                                                                                    | 12100                 |                                                                                                    |                                                                                                    | # #       | 120        |
| and the second second se                                                                                                    |                                                                                                    | 10.000                |                                                                                                    |                                                                                                    |           |            |
| 0                                                                                                    | and the second second                                                                                                    | 10.0                  | PLANCTALISTICS NO.                                                                                                    |                                                                                                    | 1         |            |
|                                                                                                    | The second second second                                                                                                    | -                     | Contraction of the local division of the local division of the loc |                                                                                                    | _         |            |
|                                                                                                    | The second second                                                                                                    | -                     | and and will be                                                                                                    |                                                                                                    | 1 10      | a          |
| and the second second se                                                                                                    | CONTRACTOR OF                                                                                                    |                       | Automatic and a second                                                                                                    | 11                                                                                                    | 100       |            |
|                                                                                                    | and the second second se                                                                                                    | -                     | State and you have been as                                                                                                    |                                                                                                    | 1         | -          |
|                                                                                                    |                                                                                                    |                       | An also game - receive game<br>we increase - a close of game - even                                                                                                    | 24                                                                                                    | 1.1       |            |
|                                                                                                    | 1 million and the second                                                                                                    | _                     | and a second second second                                                                                                    |                                                                                                    | -         | -          |
|                                                                                                    | and the second second se                                                                                                    | -                     | ALL ALL ADDRESS TO ALL TANKS                                                                                                    |                                                                                                    | · · · · · | a          |
|                                                                                                    | and the second second se                                                                                                    | and it.               | All on prior to 20 prior                                                                                                    | <b>T</b>                                                                                                    |           |            |
|                                                                                                    |                                                                                                    | and the               | Avial Table (All the                                                                                                    |                                                                                                    |           | 21000      |
|                                                                                                    |                                                                                                    |                       | And and Association (1)                                                                                                    | 1.1                                                                                                    | 1.00      | -          |
|                                                                                                    | Concession of the local division of the local division of the loca | and the second second | An and the second and the second of the second second seco |                                                                                                    |           | 100        |
|                                                                                                    | Service processory                                                                                                    |                       | AT AN AREA THAT AN AREA AND A AND A  |                                                                                                    |           |            |
|                                                                                                    | and a second                                                                                                    | -                     | A DECEMBENT OF AN OWNER<br>AND ADDRESS OF A DECEMBER<br>AND ADDRESS OF A DECEMBER                                                                                                    | 10                                                                                                    | 1         | 100        |

# SUBMITTING AN ORDER

- When you have finalised your selection, click on SHOPPING BASKET > 'VIEW' to view your order.
- Click on 'PLACE ORDER' to submit your shopping basket.

# 

#### **Credit Customers:**

- Your order details will be displayed.
- Type in a reference (Note: This is for your reference of the order only).
- Click on 'CONFIRM ORDER' to finalise.
- The order is sent to the branch for processing and you will receive a 6 digit web order ID.

| e indicate a       | Distruct                                                                                                    | Same                                                                                                    |    |   |       |   |     |                              |
|--------------------|----------------------------------------------------------------------------------------------------|----------------------------------------------------------------------------------------------------|----|---|-------|---|-----|------------------------------|
|                    | -                                                                                                    |                                                                                                    | -  | = | 4     | - | -   | -                            |
| Contraction of the |                                                                                                    | Minute Setter And The                                                                                                    | 1  | 1 | 100   | 1 | 11  |                              |
|                    | 147.0                                                                                                    | And a second second store                                                                                                    |    |   | 11141 |   |     | 101                          |
|                    | and a local diversion of the local diversion of the local diversion | A STATE OF THE ACCOUNT OF THE ACCOUNT OF THE ACCOUN | 1  |   | 1000  | 1 |     |                              |
|                    | 14010                                                                                                    | Broad and a second and the second and the second an | -  | 1 | 100   | 1 | 1.1 | 6.000 C                      |
|                    | 1111                                                                                                    | Information Constructions<br>Information Constructions<br>Information Constructions<br>Information Constructions                                                                                                    | 10 | 1 | 1111  |   | 1   | 1918<br>1918<br>1918<br>1918 |
|                    |                                                                                                    | least by margin this                                                                                                    |    |   |       |   |     |                              |

#### **Cash Customers:**

- Your order details will be displayed.
- Select how you would like to process the order:
  - Print Order Only
  - Assemble Order
  - Deliver Order
- Click on 'CONFIRM ORDER' to finalise.
- The order is sent to the branch for processing and you will receive a 6 digit web order ID.

|                                                                                                    |                                                                                                    |                 |                           |                       |          |                   | -    | -              | -                |
|----------------------------------------------------------------------------------------------------|----------------------------------------------------------------------------------------------------|-----------------|---------------------------|-----------------------|----------|-------------------|------|----------------|------------------|
|                                                                                                    | bestructions                                                                                                    |                 |                           |                       |          |                   |      |                |                  |
| And a local division of the                                                                                                    | -                                                                                                    |                 |                           |                       |          |                   |      |                |                  |
| 0                                                                                                    | Period and a second second sec | 1.0             | Part on the Read          |                       | the set  | of st pilling     |      | -              | a la la la la la |
|                                                                                                    | ALCONGLUCTORY.                                                                                                    | - 22            | the second second second  | and the same          |          |                   | -    |                |                  |
|                                                                                                    | 00,0000                                                                                                    | 100             | -                         | 140-00-04             | and inte |                   |      | A 44.          |                  |
|                                                                                                    |                                                                                                    |                 |                           |                       |          |                   |      |                |                  |
| -                                                                                                    | Contraction of the local division of the local division of the loc |                 |                           |                       |          |                   |      |                |                  |
|                                                                                                    | and interest                                                                                                    |                 |                           | 12                    | =        |                   | 5    | 100            | . 22             |
| A DESCRIPTION OF THE OWNER OF THE OWNER OF THE OWNER OF THE OWNER OF THE OWNER OF THE OWNER OF THE OWNER OF THE                                                                                                    | 2105 BOLEN (1913                                                                                                    |                 |                           |                       | . 9      | 1.916             | . 4. | 1.1            |                  |
| CONTRACTOR OF STREET                                                                                                    | control - City and an City and a city of the city of the city of t |                 |                           |                       | 12.      | 1000              | 14   | 1.1            |                  |
| and the second second se | deter chinesian which have                                                                                                    |                 |                           | 1.6.1                 | . 4.     | - 110             | 4.   |                |                  |
|                                                                                                    |                                                                                                    |                 |                           |                       |          |                   |      |                | -                |
| and the second second                                                                                                    | seen to many ()                                                                                                    |                 |                           |                       |          |                   |      |                |                  |
| A Constant                                                                                                    | and the second second s |                 |                           |                       |          |                   |      |                | _                |
| a becker and                                                                                                    |                                                                                                    |                 |                           |                       |          |                   |      |                |                  |
|                                                                                                    | makes what are said the test an index to                                                                                                    | interior return | entra alutto entra        | aries tol 4210° units | -        | te mis the second | -    | -              | inter Caluma     |
|                                                                                                    | risingly rise and best has made rised and                                                                                                    | Appropriate and | - Report of South and the | r service has n       | 100.000  | Party and         |      | Access ( new ) |                  |
| 100.00                                                                                                    |                                                                                                    |                 | Carlo Province Carlo do   | and and prove         | -        | Pro-property in   |      | Concernence.   |                  |
| 10.0                                                                                                    | ter date by althout having an instal date                                                                                                    |                 |                           |                       |          |                   |      |                |                  |

# ORDER HISTORY

- By clicking on ORDER HISTORY you can view previous orders you have placed and the date of dispatch.
- You can place orders previously submitted by clicking on 'LOAD' if you are in the ORDER STATUS page or 'MOVE TO BASKET' if your are in the ORDER HISTORY page.

| Cash & Ca                                                                                                    | arry           | Your Busine                                                                                                    | ess is our Business                                                                                                    | Point Inia 🕷          | -0         |
|----------------------------------------------------------------------------------------------------|----------------|----------------------------------------------------------------------------------------------------|----------------------------------------------------------------------------------------------------|-----------------------|------------|
| T                                                                                                    |                |                                                                                                    |                                                                                                    | Madana back with 1918 | TELEVISION |
| A DESCRIPTION OF TAXABLE                                                                                                    | Victoria.      | A CONTRACTOR OF A CONTRACT                                                                                                    |                                                                                                    |                       |            |
| have a strate owned.                                                                                                    | ORDER          | HISTORY LISTING                                                                                                    |                                                                                                    |                       |            |
| Total ables to                                                                                                    | 100000         | 101010-001000                                                                                                    |                                                                                                    |                       |            |
| ~                                                                                                    | 848488         |                                                                                                    | And the sector of                                                                                                    |                       |            |
| States Income                                                                                                    |                | 1000 C                                                                                                    | anne to solar to                                                                                                    |                       |            |
|                                                                                                    |                | 1000                                                                                                    | and a summing                                                                                                    |                       |            |
| A Design of the second second s                                                                                                    |                |                                                                                                    | And a second of                                                                                                    |                       |            |
| * Assessment of the second                                                                                                    | and the second |                                                                                                    | and a summing                                                                                                    |                       |            |
| A DESCRIPTION OF THE OWNER OF THE OWNER OF THE OWNER OF THE OWNER OF THE OWNER OF THE OWNER OF THE OWNER OF THE                                                                                                    | -              | and the second second se | Contraction of the second second seco |                       |            |
|                                                                                                    |                |                                                                                                    | And the second O                                                                                                    |                       |            |
| and the second second se                                                                                                    |                |                                                                                                    |                                                                                                    |                       |            |
| A Design of the Person of the Person of the  |                |                                                                                                    |                                                                                                    |                       |            |
|                                                                                                    |                |                                                                                                    |                                                                                                    |                       |            |
| And and a local division of the local division of the local divisi |                |                                                                                                    |                                                                                                    |                       |            |
| Constant Street                                                                                                    |                |                                                                                                    |                                                                                                    |                       |            |
|                                                                                                    |                |                                                                                                    |                                                                                                    |                       |            |
| 4 Ganet States Party                                                                                                    |                |                                                                                                    |                                                                                                    |                       |            |
|                                                                                                    |                |                                                                                                    |                                                                                                    |                       |            |
| a design of the second second s                                                                                                    |                |                                                                                                    |                                                                                                    |                       |            |
| Concession of the local division of the local division of the loca |                |                                                                                                    |                                                                                                    |                       |            |
| Contract of the local division of the                                                                                                    |                |                                                                                                    |                                                                                                    |                       |            |
| Greton (without)                                                                                                    |                |                                                                                                    |                                                                                                    |                       |            |
| all and a line of the second second s |                |                                                                                                    |                                                                                                    |                       |            |
| 0                                                                                                    |                |                                                                                                    |                                                                                                    |                       |            |
|                                                                                                    |                |                                                                                                    |                                                                                                    |                       |            |
|                                                                                                    |                |                                                                                                    |                                                                                                    |                       |            |

# REPORTING

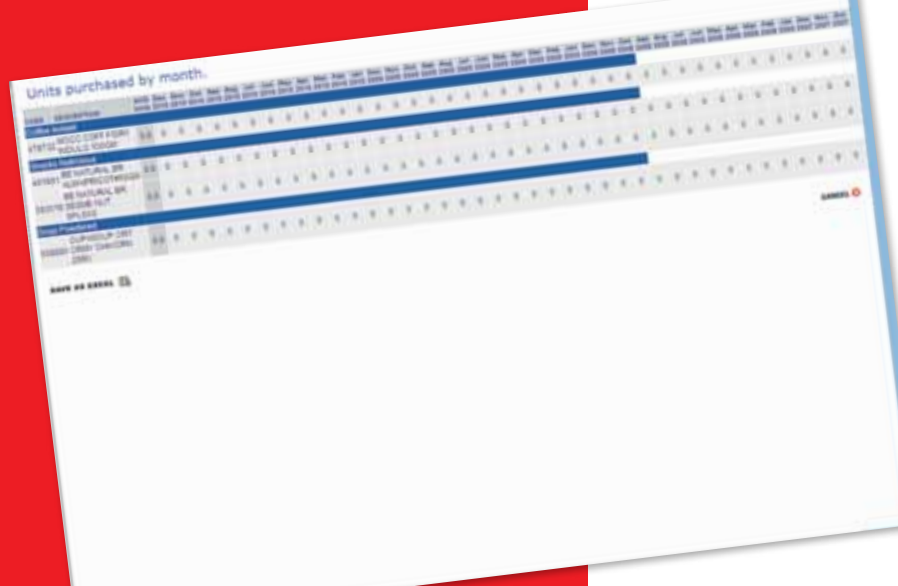

- By clicking on **REPORTING** you can view your product purchase history.
- This opens a new screen that allows you to view details about previous products ordered over the last 13 months.

#### Please contact your local branch in regards to the following:

- Order requests and queries
- Delivery & return policy queries
- Payment organisation method
- Product availability
  - Re-activating your account

| WESTERN AUSTRALIA | PHONE        | FACSIMILE    |
|-------------------|--------------|--------------|
| Balcatta          | 08 9344 7411 | 08 9344 3182 |
| Bunbury           | 08 9780 1500 | 08 9780 1501 |
| Canning Vale      | 08 9311 6222 | 08 9311 6221 |
| Kewdale           | 08 9359 9400 | 08 9359 9401 |

#### www.cashandcarrywa.com.au

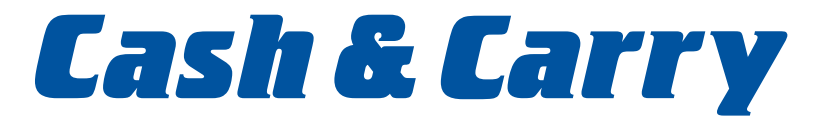

Please contact Cash & Carry Online Ordering Assistance for all shopping online queries

# Cash & Carry 02 9751 8295

Business Hours Monday to Friday 8:00am – 4:30pm (Sydney Times)

#### www.cashandcarrywa.com.au